## โปรแกรมส่วนเพิ่มสหกรณ์ออมทรัพย์ Version 2.1 Saving Plus 2.1 25 พฤษภาคม 2558

โปรแกรมส่วนเพิ่มสหกรณ์ออมทรัพย์ Version 2.1 Saving Plus ดำเนินการปรับปรุงโปรแกรมเพิ่ม ในส่วน **การปรับวันที่ประมวลผลเรียกเก็บเงิน** มีรายละเอียด ดังนี้

- 1. การปรับปรุงโปรแกรม (Update Program)
  - 1.1 ขั้นตอนการปรับปรุงโปรแกรม
  - 1.2 การตรวจสอบการปรับปรุงโปรแกรม
- รายละเอียดการปรับปรุงเพิ่ม การปรับวันที่ประมวลผลเรียกเก็บเงิน

#### 1. การปรับปรุงโปรแกรม (Update Program)

1.1 ขั้นตอนการปรับปรุง

1.1.1 ดาวน์โหลดโปรแกรม Saving Plus 2.1 ที่เว็บไซต์ กลุ่มพัฒนาระบบบัญชีคอมพิวเตอร์ (<u>http://accsoft.cad.go.th</u>) จะได้ไฟล์ ชื่อ Saving Plus 2.1\_20150525.rar

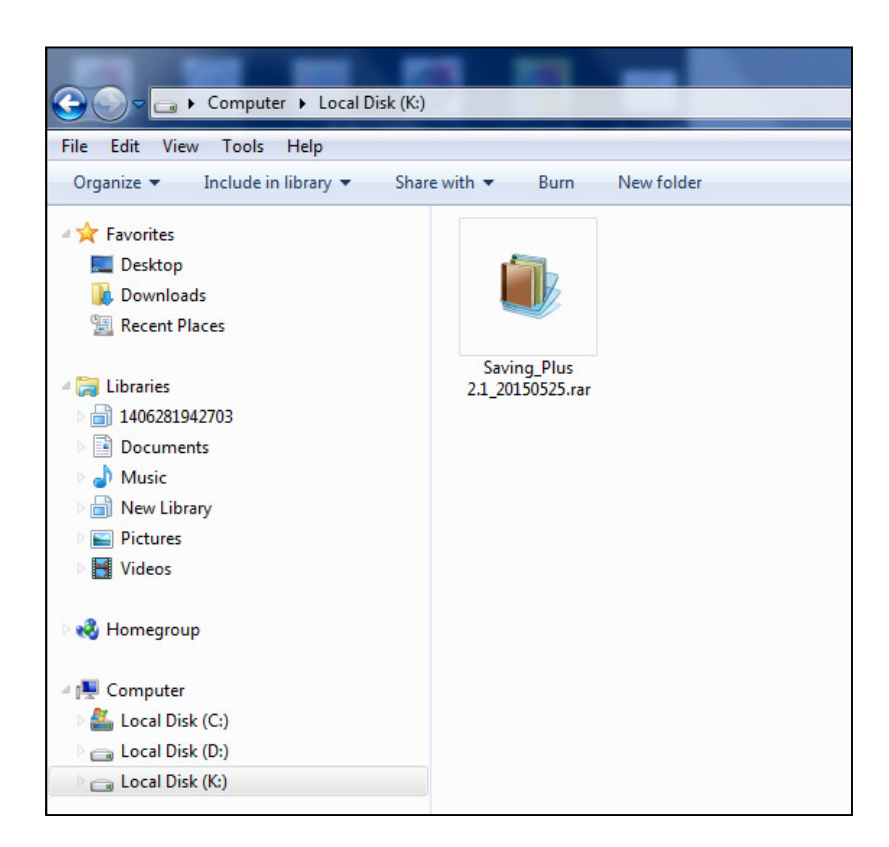

1.1.2 Extract File โดยการคลิกขวาที่ Saving Plus 2.1\_20150525.rar เลือก แยกไฟล์ลงที่นี่ จะปรากฏโฟลเดอร์ชื่อ Saving Plus 2.1\_20150525

| e Edit View Tools Help                                                                                                    |                                 |                                                                                                    |   |
|----------------------------------------------------------------------------------------------------|---------------------------------|----------------------------------------------------------------------------------------------------|---|
| Organize 🔻 🐞 Open 👻 Burn                                                                                                    | New folder                      |                                                                                                    |   |
| <ul> <li>☆ Favorites</li> <li>☑ Desktop</li> <li>☑ Downloads</li> <li>☑ Recent Places</li> <li>☑ Libraries</li> <li>☑ 1406281942703</li> <li>☑ Documents</li> <li>☑ Music</li> <li>☑ New Library</li> <li>☑ Pictures</li> <li>☑ Pictures</li> </ul> | Saving_Plus<br>2.1_20150525.rar | Open<br>เมอาไฟล์<br>เมอาไฟล์ละที่นี<br>เมอาไฟล์ไปที Saving_Plus 2.1_20150525∖<br>EdttPlus 3<br>Open with | • |
| Homegroup                                                                                                    |                                 | Restore previous versions Send to Cut Conv                                                               | × |
| 🚢 Local Disk (C:)<br>👝 Local Disk (D:)                                                                                                    |                                 | Create shortcut                                                                                          |   |
| 👝 Local Disk (K:)                                                                                                    |                                 | Delete                                                                                                   |   |
| 🗣 Network                                                                                                    |                                 | Rename<br>Properties                                                                                     |   |

- 1.1.3 เปิดโฟลเดอร์ Saving Plus 2.1\_20150525 จะพบไฟล์ 2 ไฟล์ ดังนี้
  - saving\_receipt.exe
  - saving\_receipt.pbd

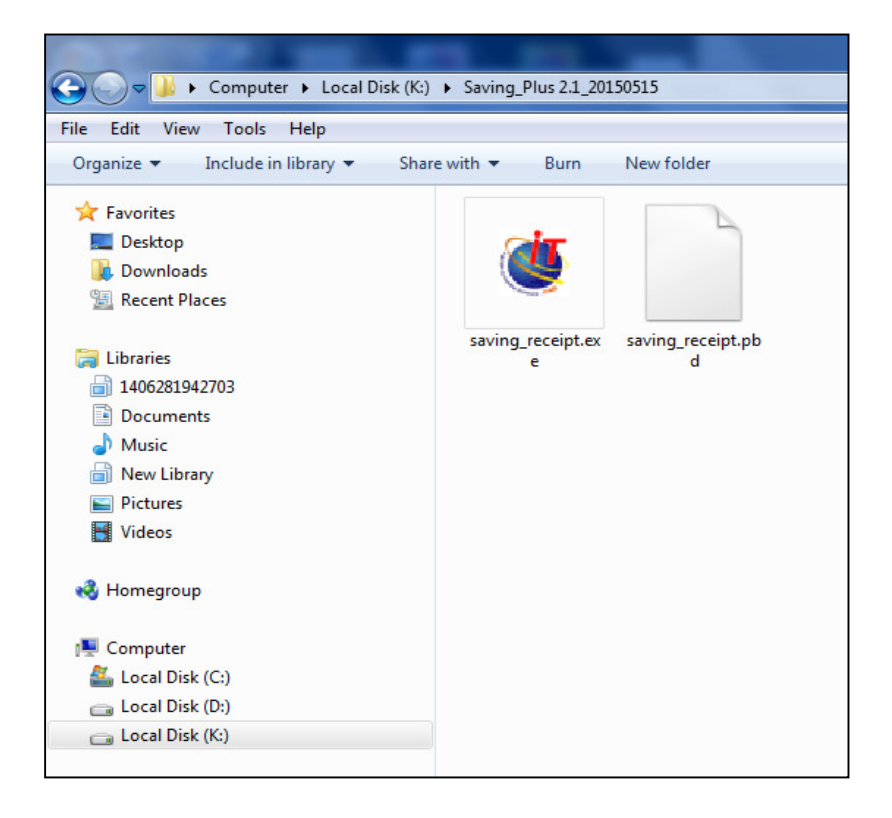

1.1.4 Copy ไฟล์ saving\_receipt.exe และ saving\_receipt.pbd นำไปวางที่โฟลเดอร์ Saving\_Plus

|                                   |                                 | and the second second |                    |          |
|-----------------------------------|---------------------------------|-----------------------|--------------------|----------|
| Computer  Local Disk (            | (C:) ► Sahakorn ► Saving_Plus ► |                       |                    |          |
| File Edit View Tools Help         |                                 |                       |                    |          |
| Organize 🔻 Include in library 👻 S | hare with 🔻 Burn New folder     |                       |                    |          |
| 🔆 Favorites                       | Name                            | Date modified         | Туре               | Size     |
| 🧮 Desktop                         | 鷆 backup                        | 3/6/2557 12:00        | File folder        |          |
| \rm Downloads                     | 퉬 database                      | 7/4/2558 14:27        | File folder        |          |
| 归 Recent Places                   | 퉬 File_import                   | 27/5/2557 16:22       | File folder        |          |
|                                   | 🚇 about.jpg                     | 23/2/2554 9:28        | JPEG Image         | 161 KB   |
| 🥽 Libraries                       | 🔊 libjcc.dll                    | 14/1/2548 3:05        | Application extens | 383 KB   |
| 1406281942703                     | 🔛 login.jpg                     | 23/2/2554 9:28        | JPEG Image         | 165 KB   |
| Documents                         | 👹 logo.ico                      | 14/1/2554 5:19        | Icon               | 5 KB     |
| 👌 Music                           | 🔊 ntwdblib.dll                  | 6/8/2543 1:51         | Application extens | 269 KB   |
| 📄 New Library                     | pbdwe80.dll                     | 29/5/2544 11:44       | Application extens | 2,092 KB |
| Pictures                          | pbmss80.dll                     | 7/11/2548 13:37       | Application extens | 259 KB   |
| 📑 Videos                          | pbodb80.dll                     | 25/5/2544 14:28       | Application extens | 476 KB   |
|                                   | pbrtc80.dll                     | 25/5/2544 14:23       | Application extens | 874 KB   |
| 🤣 Homegroup                       | 🚳 pbtra80.dll                   | 25/5/2544 14:28       | Application extens | 69 KB    |
|                                   | pbvm80.dll                      | 25/5/2544 14:28       | Application extens | 4,405 KB |
| 🖳 Computer                        | saving_print_position.ini       | 29/4/2557 16:31       | Configuration sett | 1 KB     |
| 🚢 Local Disk (C:)                 | 👹 saving_receipt.exe            | 15/5/2558 10:32       | Application        | 375 KB   |
| 💼 Local Disk (D:)                 | saving_receipt.ini              | 13/1/2554 9:30        | Configuration sett | 1 KB     |
| 💼 Local Disk (K:)                 | saving_receipt.pbd              | 15/5/2558 10:32       | PBD File           | 3,255 KB |
| 퉬 Saving_Plus 2.1_20150515        | saving_receipt.pbr              | 9/2/2554 15:35        | PBR File           | 1 KB     |
|                                   | 🍓 saving_receipt.rar            | 9/6/2557 10:25        | เอกสาร WinRAR      | 456 KB   |

**หมายเหตุ** : ตำแหน่งที่เก็บโปรแกรม Saving\_Plus ของแต่ละเครื่องอาจจะไม่เหมือนกัน

- 1.2 การตรวจสอบการปรับปรุงโปรแกรม
  - 1.2.1 เข้าสู่โปรแกรม Saving Version 2.1 Plus โดยคลิกที่

| <u>i</u>       | Saving Version 2.1 Plus                                                                                                    |
|----------------|----------------------------------------------------------------------------------------------------|
| D Software PAS | าบรแกรมสวนเพม รองเทฎ 2.1                                                                                                    |
|                |                                                                                                    |
|                | User Name :                                                                                                    |
|                | ตกอง ยกเลิก                                                                                                    |
|                | 15 ກຸມກາພັນຣ໌ 2554                                                                                                    |
|                | Copyright 2011 By Cooperative Auditing Department<br>กรมตรวรบัณชัสหกราช 12 ถมมกรุงเกมม<br>แขวงรัดตามตรรมก เขตพรรมคร กรุงเกมา 10200 |

ปรากฏหน้าจอเข้าสู่ระบบ

### 1.2.2 ตรวจสอบเมนู รับเงิน / Trn\_510 ประมวลใบเสร็จประจำงวด

| 👹 โปรแกรม  | มส่วนเพิ่ม Saving | 2.1   | _             |        | -      | Second Second Second Second Second Second Second Second Second Second Second Second Second Second Second Second |
|------------|-------------------|-------|---------------|--------|--------|----------------------------------------------------------------------------------------------------|
| จัดการระบบ | กำหนดแบบพิมพ์     | ยกยอด | สมาชิกและหุ้น | ให้กู้ | รับฝาก | รับเงิน บัญชี ระบบอ่ายตรงส่วนราชการ About Exit                                                                  |
| ₿₿₿        | •                 |       |               |        |        | Trn_510 ประมวลใบเสร็อประอำงวด                                                                                   |
| <u></u>    |                   |       |               |        |        | Trn_520 พิมพ์ใบเสร็จรับเงิน                                                                                     |
|            |                   |       |               |        |        | Trn_540 รับข่าระพิเศษก่อนประมวลผล                                                                               |
|            |                   |       |               |        |        | Tm_545 รับข่าระพิเศษหลังประมวลผล                                                                                |
|            |                   |       |               |        |        | Rpt_570 รายงานรายละเอียดการหักเงินประชางวด                                                                      |
|            |                   |       |               |        |        | บันทึกรายงานเรียกเก็บประจำงวดเป็น Excel                                                                         |
|            |                   |       |               |        |        |                                                                                                    |
|            |                   |       |               |        |        |                                                                                                    |
|            |                   |       |               |        |        |                                                                                                    |
|            |                   |       |               |        |        |                                                                                                    |
|            |                   |       |               |        |        |                                                                                                    |
|            |                   |       |               |        |        |                                                                                                    |
|            |                   |       |               |        |        |                                                                                                    |
|            |                   |       |               |        |        |                                                                                                    |
|            |                   |       |               |        |        |                                                                                                    |
|            |                   |       |               |        |        |                                                                                                    |
|            |                   |       |               |        |        |                                                                                                    |
|            |                   |       |               |        |        |                                                                                                    |

### ก่อนปรับวันที่ประมวลผลเรียกเก็บเงิน

| ปรแกรมส่ว  | นเพิ่ม Saving | 2.1          | -                             |                                 | -                                        |                            |                             |         |                        |            |    |          |
|------------|---------------|--------------|-------------------------------|---------------------------------|------------------------------------------|----------------------------|-----------------------------|---------|------------------------|------------|----|----------|
| ารระบบ กำเ | หนดแบบพิมพ์   | ยกยอด สมาร์  | ชิกและหุ้น ให้กู้             | รับฝาก                          | รับเงิน บัญชิ                            | ระบบจ่ายต                  | รงส่วนราชการ                | About E | xit                    |            |    |          |
|            | • 🗣           |              |                               |                                 |                                          |                            |                             |         |                        |            |    |          |
|            |               |              |                               |                                 |                                          |                            |                             |         |                        |            |    |          |
|            |               |              |                               |                                 |                                          |                            |                             |         |                        |            |    |          |
|            |               |              | 0710510550                    | -                               |                                          |                            |                             |         |                        |            |    |          |
|            | 34            |              | 27/05/2558                    | _                               |                                          |                            |                             |         |                        |            |    |          |
|            | วัา           | เท็ประมวลผล  | 08/05/2558                    |                                 |                                          |                            |                             |         |                        |            |    |          |
|            | รพัส          | ชื่อหน่วยงาน | ธุรการ                        |                                 |                                          |                            | -                           |         |                        |            |    | ประมวลผล |
|            |               | สถานะ        | รอฮินฮัน                      |                                 |                                          |                            |                             |         |                        |            |    |          |
|            | ข้อ           | ความประกาศ   |                               |                                 |                                          |                            |                             |         |                        |            |    |          |
|            |               |              | C พิมพ์ลง for                 | m                               | ์ พิมพ์ลง                                | กระดาหา                    | an                          |         |                        |            |    |          |
|            |               |              | สหกรณ์ออมเ<br>รายฉะเอียด<br>ห | ารัพย์โร<br>การประ<br>หน่วยเรีย | งพยาบาลอิน<br>มวลผลส่งหั<br>เกเก็บ ธุรกา | เทร์บุรี<br>กเงินงวง<br>เร | ำกัด<br><sup>จ</sup>        |         |                        |            |    |          |
|            |               |              | ประจำง                        | วด 27 เ                         | พฤษภาคม 2                                | 2558                       |                             |         |                        |            |    |          |
| รพัสสมาชิก | เลขที่ใบเสร็จ | ล่ำดับ       | รายการ                        |                                 | จำนวนเงิน                                | รหัส                       | เงินกู้ <del>ค</del> งเหลือ | Sud     | าก <del>ค</del> งเหลือ | พุ้นคงเหลี | 19 |          |
|            |               |              |                               |                                 |                                          |                            |                             |         |                        |            |    |          |
|            |               |              |                               |                                 |                                          |                            |                             |         |                        |            |    |          |
|            |               |              |                               |                                 |                                          |                            |                             |         |                        |            |    |          |

### หลังปรับวันที่ประมวลผลเรียกเก็บเงิน

| ปรแกรมส่ว                     | หมพิม Saving I                     | 2.1                                    |                                                                            |                                                                                          |                                                                |                                                |                                                                                                   |                                                                          |                                                   | Contraction of the second |                                  | And Discourse Street, or |
|-------------------------------|------------------------------------|----------------------------------------|----------------------------------------------------------------------------|------------------------------------------------------------------------------------------|----------------------------------------------------------------|------------------------------------------------|---------------------------------------------------------------------------------------------------|--------------------------------------------------------------------------|---------------------------------------------------|---------------------------|----------------------------------|--------------------------|
| กรระบบ กำเ                    | หนดแบบพิมพ์                        | ยกยอด                                  | สมาชิกและห่                                                                | ้น ให้กู้                                                                                | รับฝาก                                                         | รับเงิน                                        | บัญชี ระ                                                                                          | บบจ่ายตา                                                                 | รงส่วนราชการ A                                    | bout Exit                 |                                  |                          |
|                               | • <b>Q</b> +                       |                                        |                                                                            |                                                                                          |                                                                |                                                |                                                                                                   |                                                                          |                                                   |                           |                                  |                          |
|                               |                                    |                                        |                                                                            |                                                                                          |                                                                |                                                |                                                                                                   |                                                                          |                                                   |                           |                                  |                          |
|                               |                                    |                                        |                                                                            |                                                                                          |                                                                |                                                |                                                                                                   |                                                                          |                                                   |                           |                                  |                          |
|                               | วันร่                              | กี่เรียกเก็                            | ่บเงิน 25/0                                                                | 15/2558                                                                                  |                                                                |                                                |                                                                                                   |                                                                          |                                                   |                           |                                  |                          |
|                               | วัน                                | ที่ประม                                | 08/0 seac                                                                  | 05/2558                                                                                  |                                                                |                                                |                                                                                                   |                                                                          |                                                   |                           |                                  |                          |
|                               | รทัส/                              | ชื่อหน่ว                               | ยงาน ธุรกา                                                                 | 5                                                                                        |                                                                |                                                |                                                                                                   |                                                                          | -                                                 |                           |                                  | 1                        |
|                               |                                    | a                                      | เลานะ รอยิ่ง                                                               | ฮัน                                                                                      |                                                                |                                                |                                                                                                   |                                                                          |                                                   |                           |                                  | ואאא אברע                |
|                               |                                    |                                        |                                                                            |                                                                                          |                                                                |                                                |                                                                                                   |                                                                          |                                                   |                           |                                  | พิมพ์ตรวจสอบ             |
|                               | 191                                | จวามปร                                 | ระกาศ                                                                      |                                                                                          |                                                                |                                                |                                                                                                   |                                                                          |                                                   |                           |                                  |                          |
|                               | 191                                | ความปร                                 | ะกาศ<br>(ิศ                                                                | มพ์ลง foi                                                                                | m                                                              | 0                                              | พิมพ์ลงกร                                                                                         | ะคามป                                                                    | lán -                                             |                           |                                  |                          |
|                               | 191                                | รามปร                                  | ระกาศ<br>ิศ                                                                | มพ์ลง foi                                                                                | m                                                              | 0                                              | พิมพ์ลงกร                                                                                         | ะคามป                                                                    | lán                                               |                           |                                  |                          |
|                               | 191                                | สวามปร                                 | ระกาศ  <br> ิ ศ<br>สหก<br>ราย                                              | มพ์ลง foi<br>รณ์ออมา<br>เละเอียด<br>1<br>ประจำง                                          | m<br>ทรัพย์โ'<br>หน่วยเรื<br>าด 25                             | ุ<br>รงพยาเ<br>ะมวลผ<br>ยกเก็บ<br>พฤษภ         | พิมพ์ลงกร<br>ปาลอินท<br>เลส่งหักเ<br>เ ธุรการ<br>าคม 25                                           | ะคามป<br>เร์บุรี จั<br>เงินงวด<br>58                                     | ล่า<br>ว่ากัด<br>ง                                |                           |                                  |                          |
|                               | 191                                | สวามปร                                 | ี่เระกาศ<br> ⊂ ต<br>สหก<br>ราย<br>[                                        | มพ์ลง foi<br>รณ์ออมา<br>เละเอียด<br>ม<br>ประจำง                                          | m<br>ทรัพย์โ*<br>กการปร<br>หน่วยเรื<br>วด 25                   | ั<br>รงพยา1<br>ะมวลผ<br>ยกเก็บ<br>พฤษภ         | พิมพ์ลงกร<br>⊔าลอินท<br>ลส่งหักเ<br>⊧ ธุรการ<br>าคม 25                                            | ะคามเป<br>เร์บุรี จั<br>เงินงวด<br>58                                    | ม่า<br>มำกัด<br>จ                                 |                           |                                  |                          |
| รพัสสมาชิล<br>00000202        | <b>ชอ</b> ร์ไบเสรีจ<br>2558003297  | ลวามปร<br>อำดับ<br>1                   | ระกาศ<br>  ิ ต<br>สหก<br>ราย<br>รับอ่างันปอติ                              | มพ์ลง foi<br>รณ์ออมา<br>เละเอียด<br>ประจำง<br>รายการ                                     | m<br>ทรัพย์โร<br>เการปร<br>เน่วยเรี<br>วด 25                   | ั<br>รงพยาบ<br>ะมวลผ<br>ยกเก็บ<br>พฤษภ<br>จำเ  | พิมพ์ลงกร<br>บาลอินท<br>เฉส่งหักเ<br>เ ธุรการ<br>าคม 25<br>เวนเลิน<br>3.000.00                    | ะคามเป<br>เร์บุรี จ๋<br>เงินงวด<br>58<br>รพัส<br>111                     | ม่า<br>ว่ากัด<br>จ<br>ผินกู้คงเหรือ               | เงินฝากคงเหลือ            | <b>รุ้นคงเหลือ</b><br>495.600.00 |                          |
| <b>รพัสสมาชิก</b><br>00000202 | <b>นอบที่ในเสร็จ</b><br>2558003297 | <b>สวามปร<br/>อำดับ</b><br>1<br>2      | ระกาษ<br>สหก<br>ราย<br>รับค่าหุ้นปกติ<br>รับข่าระคอกเป็                    | มษ์ลง for<br>รณ์ออมห<br>เละเอียด<br>ม<br>ประจำง<br>รายการ<br>ยากเหินให้                  | m<br>ทรัพย์โ<br>เการปร<br>หน่วยเรื<br>วด 25                    | ั<br>รงพยาบ<br>ะหวจผ<br>ยกเก็บ<br>พฤษภา<br>จำเ | พิมพ์ลงกร<br>ยาลอินท<br>เลส่งหักเ<br>เธุรการ<br>าคม 25<br>เวแเงิน<br>3,000.00<br>456.44           | ระคามเป<br>เริ่บุรี จั<br>เงินงวด<br>58<br>รหัส<br>) 111<br>4 132        | ม่า<br>ม้ากัด<br>จ<br>เดินกู้คงเหรือ              | เงินผ่ากลงเหลือ           | <b>หุ้นคงเหลือ</b><br>495,600.00 |                          |
| <b>รหัสสมาชิก</b><br>00000202 | ของ<br>เอชที่ไบเสร็จ<br>2558003297 | <b>สวามปร<br/>สำคับ</b><br>1<br>2<br>3 | ระภาษ<br>(ว.ศ<br>สหก<br>ราย<br>รับคำหุ้นปกติ<br>รับอำห_หลุก<br>รับอำห_หลุก | มห์ลง for<br>รณ์ออมา<br>ฉะเอียด<br>1<br>ประจำง<br>รายการ<br>ยวากเงินให้<br>หนี่ตินกู้สาม | m<br>ทรัพย์โ•<br>เการปร<br>หน่วยเรื<br>วด 25<br>ถู้สามัญ<br>ถู | ั<br>รงพยาบ<br>ะมวลผ<br>ยกเก็บ<br>พฤษภ<br>จำเ  | พิมษ์ลงกร<br>ยาลอินท<br>ลส่งหักเ<br>เธุรการ<br>าคม 25<br>เวแงิน<br>3,000.00<br>456.44<br>5,000.00 | ระดาหม<br>เร็บุรี จั<br>เร็นงวร<br>58<br>รพัส<br>0 111<br>4 132<br>0 122 | ู้สำ<br>ว่ากัด<br>จ<br>พินรู้คงเหรือ<br>80,000.00 | เงินม้าลดงเหรือ<br>)      | <b>พุ้นคงเหลือ</b><br>495,600.00 |                          |

# 2. รายละเอียดการปรับปรุงเพิ่ม

2.1 ปรับปรุงเพิ่ม การปรับวันที่ประมวลเรียกเก็บเงิน

| comu da                                       | -                                                |                                        | สมอร์ดนอร                                                                                             | in his suite                                                                                                  | ດັບໃນ ທັນອີ ດາ                                                                                                    |                                                                                | and an an an an an an an an an an an an an | out Evit       |                                                |              |
|-----------------------------------------------|--------------------------------------------------|----------------------------------------|----------------------------------------------------------------------------------------------------|----------------------------------------------------------------------------------------------------|----------------------------------------------------------------------------------------------------|--------------------------------------------------------------------------------|--------------------------------------------|----------------|------------------------------------------------|--------------|
|                                               | _ <b>∏</b> +                                     | DIDDW                                  | NN FEFTSEN-                                                                                           | de test and                                                                                                   | 1 101414 0420 1-                                                                                                    | 000104                                                                         | 148 (41 12/11)                             | out ent        |                                                |              |
|                                               | - ++                                             |                                        |                                                                                                    |                                                                                                    |                                                                                                    |                                                                                |                                            |                |                                                |              |
|                                               |                                                  |                                        |                                                                                                    |                                                                                                    |                                                                                                    |                                                                                |                                            |                |                                                |              |
|                                               |                                                  |                                        |                                                                                                    |                                                                                                    |                                                                                                    |                                                                                |                                            |                |                                                |              |
|                                               | วันร                                             | ที่เรียกนั                             | า้บเงิน 27/                                                                                           | 05/2558                                                                                                    | 1                                                                                                    |                                                                                |                                            |                |                                                |              |
|                                               | วัน                                              | เทิ่ประม                               | 1980 seasci                                                                                           | 05/2558                                                                                                    |                                                                                                    |                                                                                |                                            |                |                                                |              |
|                                               | รพัส/                                            | เรื่อหน่:                              | เยงาน ธุรก                                                                                            | าร                                                                                                    |                                                                                                    |                                                                                | •                                          |                |                                                | desusaus     |
|                                               |                                                  |                                        | เฉานะ รอฮี                                                                                            | นอัน                                                                                                    |                                                                                                    |                                                                                |                                            |                |                                                | D ACH INNN   |
|                                               | ช้อ                                              | ความปร                                 | ระกาศ                                                                                                 |                                                                                                    |                                                                                                    |                                                                                |                                            |                |                                                | พิมพ์สรวจสอบ |
|                                               |                                                  |                                        | 0                                                                                                    | Quán torm                                                                                                    | C 0400 mg                                                                                                    |                                                                                | ida .                                      |                |                                                |              |
|                                               |                                                  |                                        | 1                                                                                                    |                                                                                                    |                                                                                                    |                                                                                |                                            |                |                                                |              |
|                                               | 1                                                |                                        | 1                                                                                                    |                                                                                                    |                                                                                                    |                                                                                |                                            |                |                                                |              |
|                                               |                                                  |                                        | สหก<br>ราเ                                                                                            | ารณ์ออมทรัพย์<br>ยละเอียดการเ<br>หน่วย                                                                        | โรงพยาบาลอินท<br>ประมวลผลส่งหักเ<br>เรียกเก็บ ธุรการ                                                                                       | ร์บุรี จ<br>เงินงวง                                                            | จำกัด<br>จ                                 |                |                                                |              |
|                                               |                                                  |                                        | สหก<br>ราเ                                                                                            | ารณ์ออมทรัพย่<br>ยละเอียดการเ<br>หน่วย<br>ประจำงวด 2                                                          | โรงพยาบาลอินท<br>ไระมวลผลส่งหักเ<br>เรียกเก็บ ธุรการ<br>7 พฤษภาคม 25                                                                       | ร์บุรี<br>เงินงวร<br>58                                                        | ม่ากัด<br>จ                                |                |                                                |              |
| รพัสสมาชิต                                    | า เลขที่ไปเสร็จ                                  | ร่าดับ                                 | สหก<br>ราเ                                                                                            | ารณ์ออมทรัพย์<br>ยละเอียดการเ<br>หน่วย<br>ประจำงวด 2<br>รายการ                                                | โรงพยาบาลอินท<br>ไระมวลผลส่งหักเ<br>เรียกเกีบ ธุรการ<br>7 พฤษภาคม 25<br>จำแวแพ้แ                                                           | ร์บุรี จ<br>งินงวด<br>58<br>รพัส                                               | ม้ากัด<br>จ<br>เงินกู้คงเหลือ              | เงินปากคงเหรือ | พื้นคงเหลือ                                    |              |
| <b>าหัสสมาชิ</b><br>00000202                  | <b>เอบที่ในเสร็จ</b><br>2558003297               | <b>อ่าดับ</b><br>1                     | สหก<br>ราเ<br>รับก่าหุ้นปกติ                                                                          | ารณ์ออมทรัพย่<br>ยละเอียดการเ<br>หน่วย<br>ประจำงวด 2<br>รายการ                                                | โรงพยาบาลอินท<br>ไระมวลผลส่งทักเ<br>เรียกเก็บ ธุรการ<br>7 พฤษภาคม 25<br>จำนวนผิน<br>3.000.00                                               | ร์บุรี จ<br>จินงวด<br>58<br>รหัส<br>) 111                                      | ม่ากัด<br>จ<br>เงินกู <del>้ค</del> งเหรือ | เงินปากคงเหลือ | <b>พุ้นคงเหลือ</b><br>495,600.00               |              |
| <b>าหัสสมาชิ</b><br>00000202                  | <b>1 เอบที่ใบเสร็จ</b><br>2558003297             | <b>ลำคับ</b><br>1<br>2                 | สหก<br>ราย<br>รับค่าหุ้นปกลี<br>รับช่าระลอกเล่                                                        | ารณ์ออมทรัพย์<br>ยละเอียดการเ<br>หน่วย<br>ประจำงวด 2<br>รายการ<br>อัยจาคลิแให้กู้สามัญ                        | โรงพยาบาลอินท<br>ไระมวลผลส่งหักเ<br>เรียกเก็บ ธุรการ<br>7 พฤษภาคม 25<br>จำแวนดิน<br>3.000.00<br>489.04                                     | ร์บุรี จ<br>จินงวง<br>58<br>รหัส<br>) 111<br>+ 132                             | ว่ากัด<br>จ<br>เงินกู้คงเหรือ              | เงินฝากคงเหลือ | พุ้นคงเหลือ<br>495,600.00                      |              |
| <b>รพัสสมาชิ</b><br>00000202                  | <b>เอาที่ในเสร็จ</b><br>2558003297               | <b>ลำคับ</b><br>1<br>2<br>3            | สหก<br>ราเ<br>รับกำหุ้แปกดี<br>รับชำระดอกเล่<br>รับชำระหนี่ลูก                                        | ารณ์ออมทวัพย่<br>ยละเอียดการเ<br>หน่วย<br>ประจำงวด 2<br>รายการ<br>มีขากเริ่นให้กู้สามัญ                       | โรงพยาบาลอินท<br>ไระมวลผลส่งหักเ<br>เรียกเก็บ ธุรการ<br>7 พฤษภาคม 25<br>จำแานงิน<br>3,000.00<br>489.0-<br>5,000.00                         | ร์บุรี<br>3นงวด<br>58<br>รพิส<br>) 111<br>⊧ 132<br>) 122                       | ว่ากัด<br>จ<br>เงินกู้คงเหรือ<br>80,000.00 | เงินฝากคงเหรือ | <b>พุ้แคงเหลือ</b><br>495,600.00               |              |
| <b>รหัสสมาชิก</b><br>00000202<br>00000243     | <b>เอบที่ในเสร็จ</b><br>2558003297<br>2558003298 | <mark>สำคับ</mark><br>1<br>2<br>3<br>1 | สหภ<br>ราเ<br>รับก่าหุ้แปกลี<br>รับข่าะรออกม่<br>รับข่าะหลือก<br>รับข่าะหนื้อก<br>รับก่าหุ้แปกลี      | ารณ์ออมทวัพย่<br>ยละเอียดการเ<br>หน่วย<br>ประจำงวด 2<br>รายการ<br>ยังกเงินให้สู่สามัญ                         | โรงพยาบาลอินท<br>ไระมวลผลส่งหักเ<br>เรียกเก็บ ธุรการ<br>7 พฤษภาคม 25<br>จำแวแต่น<br>3,000.00<br>489.04<br>5,000.00<br>1,000.00             | <b>ร์บุรี</b><br>3 <b>นงวร</b><br>58<br>7หัส<br>) 111<br>132<br>) 122<br>) 111 | ว่ากัด<br>จ<br>เงินกู้คงเหรือ<br>80,000.00 | เงินปายคงเหลือ | <b>พุ้แตงเหลือ</b><br>495,600.00<br>173,400.00 |              |
| <del>าหัสสมาชิต</del><br>00000202<br>00000243 | <b>เลขที่ในเสร็จ</b><br>2558003297<br>2558003298 | <b>ลำตับ</b><br>1<br>2<br>3<br>1<br>2  | สหภ<br>ราม<br>รับค่าหุ้แปดลี<br>รับข่าระจอดม่<br>รับข่าระหนี้ลูก<br>รับค่าหุ้แปดลี<br>รับข่าระหนี้ลูก | ารณ์ออมทรัพย์<br>ยละเอียดการ<br>หน่วย<br>ประจำงวด 2<br>รายการ<br>ยัยจากจินให้กู้ตามัญ<br>ยัยจากจินให้กู้ตามัญ | โรงพยาบาลอินท<br>Iระมวลผลส่งหักเ<br>เรียกเก็บ ธุรการ<br>7 พฤษภาคม 25<br>จำแวแต่แ<br>3,000.00<br>489.0-<br>5,000.00<br>1,000.00<br>5,283.56 | <b>ร์บุรี ส</b><br><b>3นงวร</b><br>58<br>111<br>132<br>122<br>111<br>5 132     | ว่ากัด<br>จ<br>เงินกู้คงเหรือ<br>80,000.00 | เงินฝากคงเหรือ | <b>พุ้แคงเหลือ</b><br>495,600.00<br>173,400.00 |              |

2.1.1 เมนู รับเงิน / Trn\_510 ประมวลใบเสร็จประจำงวด

| The second second second second second second second second second second second second second second second se                                                                                                    |
|----------------------------------------------------------------------------------------------------|
| <ul> <li>รับเงิน บัญช์ ระบบข่ายตรมสำนราชการ About Exit</li> <li>Trn_510 ประมาลโบเสร็จประชานาล</li> <li>Trn_520 พิมพ์ใบเสร็จประชานาล</li> <li>Trn_540 รับข่าระพิเศษก่อนประมาลผล</li> <li>Trn_545 รับข่าระพิเศษกลับประมาลผล</li> <li>Rpt_570 รามงานรายตรเรียดการกักเงินประชานาล</li> <li>บันทึกรามงานเงิยกเกียประชานาลเป็น Excel</li> </ul> |
| 11                                                                                                    |

### 2.1.2 คลิกเลือก ประมวลผลใบเสร็จประจำงวด

| ۴    | ปรแกรมเ   | ส่วนเพิ่ม   | Saving 2 | 2.1         |        | -            |         |        |                   |      |         |                |        |             |        |     |      |        |      |              |  |
|------|-----------|-------------|----------|-------------|--------|--------------|---------|--------|-------------------|------|---------|----------------|--------|-------------|--------|-----|------|--------|------|--------------|--|
| จัดก | ารระบบ เ  | กำหนดแย     | บบพิมพ์  | ยกยอด       | สมาชิก | าและหุ้น     | ให้กู้  | รับฝาก | า รับ             | เงิน | ប័ព្វទី | ระบบ           | มจ่ายต | รงส่วนร     | าชการ  | Abo | ut E | xit    |      |              |  |
|      | • 8 8     | <b>♦</b> ₽• |          |             |        |              |         |        |                   |      |         |                |        |             |        |     |      |        |      |              |  |
|      |           |             |          |             |        |              |         |        |                   |      |         |                |        |             |        |     |      |        |      |              |  |
| Г    |           |             |          |             |        |              |         |        |                   |      |         |                |        |             |        |     |      |        |      |              |  |
|      |           |             | วันที    | ที่เรียกเก็ | บเงิน  | 11           |         |        |                   |      |         |                |        |             |        |     |      |        |      |              |  |
|      |           |             | วัน      | ที่ประม     | oa da  | 11           |         |        |                   |      |         |                |        |             |        |     |      |        |      |              |  |
|      |           |             | รหัส/    | ชื่อหน่ว    | ยงาน   |              |         |        |                   |      |         |                |        | -           | -      |     |      |        |      |              |  |
|      |           |             |          | ส           | ลานะ   | รอยื่นยัน    | 4       |        |                   |      |         |                |        |             |        |     |      |        |      |              |  |
|      |           |             | ข้อร     | าวามปร      | ะกาศ   |              |         |        |                   | _    |         | _              | _      |             | 1      |     |      |        |      |              |  |
|      |           |             |          |             |        | ์<br>ิ พิมพ์ | ห์ลง fo | rm     |                   | 0    | พิมพ์ล  | งกระเ          | จาษเป  | län         |        |     |      |        |      |              |  |
|      |           |             |          |             |        | ,            |         |        |                   |      |         |                |        |             |        |     |      |        |      |              |  |
|      |           |             |          |             |        |              |         |        |                   |      |         |                |        |             |        |     |      |        |      |              |  |
|      |           |             |          |             | i      | สหกรถ        | น์ออม   | ทรัพย์ | โโรง              | ผยาเ | บาลอิ   | นทร์           | បុភី 🕯 | จำกัด       |        |     |      |        |      |              |  |
|      |           |             |          |             |        | รายละ        | ะเอียง  | ดการเ  | <b>่</b> ระม      | าวลผ | เลส่งห  | <b>i</b> ักเงิ | นงวง   | ค           |        |     |      |        |      |              |  |
|      |           |             |          |             |        |              |         | หเ     | iวยเ <sup>:</sup> | รียก | เก็บ    |                |        |             |        |     |      |        |      |              |  |
|      |           |             |          |             |        |              |         | ป      | ระจำ              | งวด  | 1       |                |        |             |        |     |      |        |      |              |  |
|      | สมัสสมาร์ | -           | ส้าแสส์จ | ว่าตัน      |        | #11          | Hang    |        |                   | ອ່າເ |         |                | -      | Guð         | ด.เหลื |     | Suda | 90.05  | เรือ | นั้นค        |  |
|      | CHARA D   |             |          |             |        |              | 01114   |        |                   |      |         | •              | (na    | <b>NAME</b> | 14505  |     |      | 111115 | 190  | <b>N</b> BIT |  |
|      |           |             |          |             |        |              |         |        |                   |      |         |                |        |             |        |     |      |        |      |              |  |
|      |           |             |          |             |        |              |         |        |                   |      |         |                |        |             |        |     |      |        |      |              |  |
|      |           |             |          |             |        |              |         |        |                   |      |         |                |        |             |        |     |      |        |      |              |  |
|      |           |             |          |             |        |              |         |        |                   |      |         |                |        |             |        |     |      |        |      |              |  |
|      |           |             |          |             |        |              |         |        |                   |      |         |                |        |             |        |     |      |        |      |              |  |

2.1.3 คลิกเลือก รหัส/ชื่อหน่วยงาน จะปรากฏวันที่เรียกเก็บเงิน วันที่ 27/05/2558

| โปรแกรมส่วนเพิ่ม Sav | ving 2.1            | ananin Juli Kulaa                                  | in in the second                                         |                | hout Exit      | Party States | and the said lines in |
|----------------------|---------------------|----------------------------------------------------|----------------------------------------------------------|----------------|----------------|--------------|-----------------------|
| 5886€₽               | NM DIDDW NNI        | many ind them                                      | 101414 0480 1000010                                      |                | bode Ent       |              |                       |
| 5                    |                     |                                                    |                                                          |                |                |              |                       |
|                      |                     |                                                    |                                                          |                |                |              |                       |
|                      | วันที่เรียกเก็บเงิน | 27/05/2558                                         |                                                          |                |                |              |                       |
|                      | วันที่ประมวลผล      | 08/05/2558                                         |                                                          |                |                |              |                       |
| 3                    | รพัส/ชื่อหน่วยงาน   | ธุรการ                                             |                                                          | •              |                |              | ประมวลผล              |
|                      | สถานะ               | รอฮินฮัน                                           |                                                          |                |                |              |                       |
|                      | ข้อความประกาศ       |                                                    |                                                          |                |                |              |                       |
|                      |                     | C พิมพ์ลง form                                     | <sup>()</sup> พิมพ์ลงกระตาษ                              | ปล่า           |                |              |                       |
|                      |                     |                                                    |                                                          |                |                |              |                       |
|                      |                     | สหกรณ์ออมทรัพย์โร<br>รายฉะเอียดการประ<br>หน่วยเรีย | งพยาบาลอินทร์บุรี<br>ะมวลผลส่งหักเงินงา<br>ยกเกีบ ธุรการ | จำกัด<br>เด    |                |              |                       |
|                      |                     | ประจำงวด 27                                        | พฤษภาคม 2558                                             |                |                |              |                       |
| รพัสสมาชิก เลขที่ใบเ | เสร็จ ลำดับ         | รายการ                                             | จำนวนเงิน รหัส                                           | เงินกู้คงเหลือ | เงินฝากคงเหลือ | พุ้นคงเหลือ  |                       |
|                      |                     |                                                    |                                                          |                |                |              |                       |
|                      |                     |                                                    |                                                          |                |                |              |                       |
|                      |                     |                                                    |                                                          |                |                |              |                       |
|                      |                     |                                                    |                                                          |                |                |              |                       |
|                      |                     |                                                    |                                                          |                |                |              |                       |
| 1                    |                     |                                                    |                                                          |                |                |              |                       |

### 2.1.4 ระบุ วันที่เรียกเก็บเงินที่ต้องการ คลิก ประมวลผล

ตัวอย่าง วันที่ประมวลผลเรียกเก็บเงินเป็นวันที่ 27 ของเดือน สหกรณ์ต้องการปรับวันที่ ประมวลผลเรียกเก็บเงิน เป็นวันที่ 25 พฤษภาคม 2558

| โปรแกรมส่วนเพิ่ม Saving 2.1<br>ดการระบบ กำหนดแบบพิมพ์ ยกยอด สมาร์ | กและหุ้น ให้กู้ รับฝาก รับเริ่น บัญชิ ระบบอ่ายกระสานราชการ About Exit                                                                                                    | and the second divide |
|-------------------------------------------------------------------|----------------------------------------------------------------------------------------------------|-----------------------|
| B B 🗁 🔶 🗣                                                         |                                                                                                    |                       |
| đ                                                                 |                                                                                                    |                       |
|                                                                   |                                                                                                    |                       |
| วันที่เรียกเก็บเงิน                                               | 25/05/2558                                                                                                    |                       |
| วันที่ประมวลผล                                                    | 08/05/2558                                                                                                    |                       |
| รทัส/ชื่อหน่วยงาน                                                 | ธุรการ 💌                                                                                                    | desusaus              |
| สถานะ                                                             | รออินอัน                                                                                                    | DIST NUMB             |
| ข้อความประกาศ                                                     |                                                                                                    |                       |
|                                                                   | C พิมพ์ลง form C พิมพ์ลงกระดาษเปล่า                                                                                                    |                       |
|                                                                   |                                                                                                    |                       |
| าพัสสมาชิก เอชที่ไบเสร็จ จำคับ                                    | สหกรณ์ออมทรัพย์โรงพยาบาลอินทร์บูรี จำกัด<br>รายละอียดการประมวลผลส่งทักเงินงวด<br>หน่วยเรียกเก็บ ธุรการ<br>ประจำนวด 27 พฤษภาคม 2558<br>รายกร จำนวนเงิน รหัส เงินธุ์คงเหรือ เงินปาตรงเหรือ รุ้นคงเหรือ |                       |
|                                                                   |                                                                                                    |                       |

2.1.5 หน้าระบบแสดง วันที่ประมวลผลตามวันที่ปรับการเรียกเก็บเงินเรียบร้อย

| การบบ ก                                                               | หนดแบบพิมพ์                                                                 | ยกยอด                                                                              | สมาชิกและเ                                                                                                    | หุ้น ให้กู้ รับฝาก                                                                                                    | รับเงิน บัญชี ระเ                                                                                                    | บบจ่ายต                                                                                                   | รงส่วนราชการ Ab                                                  | out Exit                    |                                                                            |               |
|-----------------------------------------------------------------------|-----------------------------------------------------------------------------|------------------------------------------------------------------------------------|----------------------------------------------------------------------------------------------------|----------------------------------------------------------------------------------------------------|----------------------------------------------------------------------------------------------------|----------------------------------------------------------------------------------------------------|------------------------------------------------------------------|-----------------------------|----------------------------------------------------------------------------|---------------|
| . 🖬 🗁 🛛                                                               | F 🗣                                                                         |                                                                                    |                                                                                                    |                                                                                                    |                                                                                                    |                                                                                                    |                                                                  |                             |                                                                            |               |
|                                                                       |                                                                             |                                                                                    |                                                                                                    |                                                                                                    |                                                                                                    |                                                                                                    |                                                                  |                             |                                                                            |               |
|                                                                       |                                                                             |                                                                                    |                                                                                                    |                                                                                                    |                                                                                                    |                                                                                                    |                                                                  |                             |                                                                            |               |
|                                                                       | 549                                                                         | น้ำสีงแกเสี                                                                        | m3n 25/                                                                                                    | 05/2558                                                                                                    |                                                                                                    |                                                                                                    |                                                                  |                             |                                                                            |               |
|                                                                       |                                                                             | ส่งเสอง                                                                            | 0242 09/                                                                                                    | 05/2550                                                                                                    |                                                                                                    |                                                                                                    |                                                                  |                             |                                                                            |               |
|                                                                       |                                                                             | 1119523<br>                                                                        | Jana 1007                                                                                                    | 05/2550                                                                                                    |                                                                                                    |                                                                                                    |                                                                  |                             |                                                                            |               |
|                                                                       | sna/                                                                        | ronna                                                                              | ลงาม ∣มู่งก                                                                                                    | 15                                                                                                    |                                                                                                    |                                                                                                    | •                                                                |                             |                                                                            | ประมวลผล      |
|                                                                       |                                                                             | 1                                                                                  | ถานะ  รอฮิ                                                                                                    | นอื่น                                                                                                    |                                                                                                    |                                                                                                    |                                                                  |                             |                                                                            | พื่มพ์ตรวลสอบ |
|                                                                       | 996                                                                         | าวามปร                                                                             | ะกาศ                                                                                                    |                                                                                                    |                                                                                                    |                                                                                                    | _                                                                |                             |                                                                            |               |
|                                                                       |                                                                             |                                                                                    | <u>ା</u> କ                                                                                                    | สิมพ์ลง form                                                                                                    | 🤆 พิมพ์ลงกระ                                                                                                    | ะดาษเป                                                                                                    | ล่า                                                              |                             |                                                                            |               |
|                                                                       |                                                                             |                                                                                    |                                                                                                    |                                                                                                    |                                                                                                    |                                                                                                    |                                                                  |                             |                                                                            |               |
|                                                                       |                                                                             |                                                                                    | รา                                                                                                    | ยละเอียดการประ<br>หน่วยเรีย                                                                                                    | ะมวลผลส่งหักเวื<br>เอเอ็บ ธรณาร                                                                                                    | งินงวร                                                                                                    | 1                                                                |                             |                                                                            |               |
|                                                                       |                                                                             |                                                                                    | 511                                                                                                    | ยละเอียดการประ<br>หน่วยเรีย<br>ประวำ เวล 25 เ                                                                                                    | ะมวลผลส่งหักเจ้<br>มกเก็บ ธุรการ<br>มอนอาอาเ 255                                                                                                    | งันงวด<br>50                                                                                              | 4                                                                |                             |                                                                            |               |
|                                                                       |                                                                             |                                                                                    | ורכ<br>[                                                                                                    | ยละเอียดการประ<br>หน่วยเรีย<br>ประจำงวด 25 เ                                                                                                    | ะมวลผลส่งหักเจ็<br>มกเก็บ ธุรการ<br>พฤษภาคม 255                                                                                                    | งันงวร<br>58                                                                                              | 1                                                                |                             |                                                                            |               |
| รหัสสมาชิก                                                            | า เลขที่ใบเสร็จ                                                             | ล่าดับ                                                                             | 511                                                                                                    | ยละเอียดการประ<br>หน่วยเรีย<br>ประจำงวด 25 เ<br>ราะการ                                                                                                    | ะมวลผลส่งหักเจี<br>มกเก็บ ธุรการ<br>พฤษภาคม 255<br>จำแวแผ็น                                                                                                    | งินงวร<br>58<br>รหัส                                                                                      | ม<br>เงินกู้ <del>ค</del> งเหลือ                                 | เงินฝากคงเหอือ              | พุ้แคงเหลือ                                                                |               |
| <b>รหัสสมาชิ</b><br>00000202                                          | <b>เลขที่ไบเสร็จ</b><br>2558003297                                          | <b>ล่าดับ</b><br>1                                                                 | ราม<br>รับค่าหุ้นปกติ                                                                                                    | ยละเอียดการประ<br>หน่วยเรีย<br>ประจำงวด 25 เ<br>ราขอาร                                                                                                    | ะมวลผลส่งหักเจ็<br>เกเก็บ ธุรการ<br>พฤษภาคม 255<br>จำแวนเดิน<br>3,000.00                                                                                                    | งินงวร<br>58<br>รหัส<br>111                                                                               | )<br>เงินกู้คงเหลือ                                              | เงินฝากคงเหลือ              | <b>หุ้นคงเหลือ</b><br>495,600.00                                           |               |
| รพัสสมาชิก<br>00000202                                                | <b>เลขที่ไบเสร็จ</b><br>2558003297                                          | <b>ลำดับ</b><br>1<br>2                                                             | ราม<br>รับค่าหุ้นปกติ<br>รับช่าระดอกเม่                                                                                                    | ยละเอียดการประ<br>หน่วยเรีย<br>ประจำงวด 25 ก<br>รายการ<br>วัยจากผินให้กู้สามัญ                                                                                        | ะมวลผลส่งหักเจ็<br>มกเก็บ ธุรการ<br>พฤษภาคม 255<br>จำนวนเงิน<br>3,000.00<br>456.44                                                                                                | <b>วันงวร</b><br>58<br>รหัส<br>111<br>132                                                                 | ง<br>เงินกู้ <del>ค</del> งเหลือ                                 | เงินฝากคงเหลือ              | พุ้ <del>นคงเหลือ</del><br>495,600.00                                      |               |
| รหัสสมาชิก<br>0000202                                                 | <b>นอบที่ไบเสร็อ</b><br>2558003297                                          | <b>ลำดับ</b><br>1<br>2<br>3                                                        | รับค่าหุ้นปกติ<br>รับค่าหุ้นปกติ<br>รับช่าระตอกเย่<br>รับช่าระหนี่ลูก                                                                                           | ยละเอียดการประ<br>หน่วยเรีย<br>ประจำงวด 25 ก<br>รายการ<br>วัยจากเงินให้กู้สามัญ<br>เหน็จินกู้สามัญ                                                                    | ะมวลผลส่งหักเรื<br>มกเก็บ ธุรการ<br>พฤษภาคม 255<br>จำนวนเงิน<br>3,000.00<br>456.44<br>5,000.00                                                                                    | <b>ริส</b><br>111<br>132<br>122                                                                           | จ<br>เงินกู้คงเหลือ<br>80,000.00                                 | เงินฝาก <del>ถ</del> งเหลือ | พุ้ <del>นคงเหลือ</del><br>495,600.00                                      |               |
| <del>รหัสสมาชิก</del><br>00000202<br>00000243                         | <b>เอทที่ไมเสร็จ</b><br>2558003297<br>2558003298                            | <b>ลำดับ</b><br>1<br>2<br>3<br>1                                                   | รับค่าหุ้นปกติ<br>รับข่าระดอกเป<br>รับข่าระหนี่ลูก<br>รับข่าระหนี่ลูก                                                                                           | ยละเอียดการประ<br>หน่วยเรีย<br>ประจำงวด 25 ก<br>รายการ<br>ขึ่ยจากเงินให้กู้สามัญ<br>พนี่ดินกู้สามัญ                                                                   | ะมวลผลส่งทักเงิ<br>มกเก็บ ธุรการ<br>พฤษภาคม 255<br>รำแวแเงิน<br>3,000.00<br>456.44<br>5,000.00<br>1,000.00                                                                        | <b>ริส</b><br><b>รหัส</b><br>111<br>132<br>122<br>111                                                     | ง<br>เงินกู้คงเหลือ<br>80,000.00                                 | เงินฝากคงเหลือ              | พุ้ <del>นคงเหลือ</del><br>495,600.00<br>173,400.00                        |               |
| รห์สสมาชิร<br>00000202<br>00000243<br>00000593                        | <b>เอทที่ไมเสร็จ</b><br>2558003297<br>2558003298<br>2558003299              | <b>ลำดับ</b><br>1<br>2<br>3<br>1                                                   | รับค่าหุ้นปกติ<br>รับข่าระดอกเย่<br>รับข่าระหนี่ลูก<br>รับค่าหุ้นปกติ<br>รับค่าหุ้นปกติ                                                                         | ยละเอียดการประ<br>หน่วยเรีย<br>ประจำงวด 25 ก<br>รายการ<br>วัยจากติแให้กู้สามัญ<br>เหนื่มินกู้สามัญ                                                                    | รมวลผลส่งหักเรื<br>มุกเก็บ ธุรการ<br>พฤษภาคม 255<br>รำแวนเงิน<br>3,000.00<br>456.44<br>5,000.00<br>1,000.00<br>1,500.00                                                           | 3<br>3<br>3<br>3<br>3<br>3<br>3<br>3<br>3<br>3<br>3<br>3<br>3<br>3                                        | <b>ง<br/>เงินกู้คงเหลือ</b><br>80,000.00                         | เงินฝาลดงเหลือ              | พุ้นคงเหลือ<br>495,600.00<br>173,400.00<br>559,500.00                      |               |
| <del>รหัสสมาชิร</del><br>00000202<br>00000243<br>00000593             | <b>เอมที่ไมเสร็จ</b><br>2558003297<br>2558003298<br>2558003299              | <b>ลำดับ</b><br>1<br>2<br>3<br>1<br>1<br>2                                         | รับค่าหุ้นปกติ<br>รับค่าหุ้นปกติ<br>รับช่าระตอกเป<br>รับข่าระหนี่ลูก<br>รับค่าหุ้นปกติ<br>รับค่าหุ้นปกติ                                                        | ยละเอียดการประ<br>หน่วยเรีย<br>ประจำงวด 25 ก<br>รายการ<br>วัยจากเงินให้กู้สามัญ<br>มน์เงินกู้สามัญ                                                                    | รมวลผลส่งหักเรื<br>มกเก็บ ธุรการ<br>พฤษภาคม 255<br>รำนวนเงิน<br>3.000.00<br>456.44<br>5.000.00<br>1.000.00<br>1.500.00<br>1.278.03                                                | <b>รรร</b><br><b>รรรร</b><br>111<br>132<br>122<br>111<br>111<br>132                                       | <b>เงินกุ้คงเหรือ</b><br>80,000.00                               | เงินปากคงเหรือ              | <b>พุ้แดงเหลือ</b><br>495,600.00<br>173,400.00<br>559,500.00               |               |
| <del>รพัสสมาชิส</del><br>00000202<br>00000243<br>00000593             | <b>2558003297</b><br>2558003298<br>2558003298<br>2558003299                 | <b>ลำดับ</b><br>1<br>2<br>3<br>1<br>1<br>2<br>3                                    | รับค่าหุ้แปกติ<br>รับอ่าหะลอกเย่<br>รับอ่าระลอกเข่<br>รับอ่าหุ้แปกติ<br>รับค่าหุ้แปกติ<br>รับอ่าหุ้แปกติ<br>รับอ่าระลอกเข่<br>รับอ่าระหนั้ลุก                   | ยละเอียดการประ<br>หน่วยเรีย<br>ประจำงวด 25 1<br>รายการ<br>วัยงากผินให้กู้สามัญ<br>เหน้ผินกู้สามัญ<br>วัยงากผินให้กู้สามัญ                                             | รมวลผลส่งหักเ-<br>เภเก็บ ธุรการ<br>พฤษภาคม 255<br>รำนวนเงิน<br>3,000.00<br>456.44<br>5,000.00<br>1,000.00<br>1,278.03<br>4,000.00                                                 | <b>58</b><br><b>57</b><br><b>57</b><br>111<br>132<br>122<br>111<br>111<br>132<br>122<br>122               | <b>เงินกู้คงเหลือ</b><br>80,000.00<br>234,000.00                 | เงินฝากคงเหลือ              | <b>พุ้นคงเหลือ</b><br>495,600.00<br>173,400.00<br>559,500.00               |               |
| <del>รหัสสมาชิเ</del><br>00000243<br>00000593<br>00000764             | 2558003297<br>2558003298<br>2558003299<br>2558003299<br>2558003300          | <b>ลำดับ</b><br>1<br>2<br>3<br>1<br>1<br>2<br>3<br>1<br>2<br>3<br>1                | รับค่าหุ้นปกติ<br>รับค่าหุ้นปกติ<br>รับค่าหุ้นปกติ<br>รับค่าหุ้นปกติ<br>รับค่าหุ้นปกติ<br>รับช่าระคอกเล่<br>รับช่าระหน์ลูก<br>รับช่าระหน์ลูก                    | ยอะเอียดการประ<br>หน่วยเรีย<br>ประจำงวด 25 1<br>รายการ<br>มีขรากจันได้กู้สามัญ<br>หนังในกู้สามัญ<br>มีขรากจันได้กู้สามัญ                                              | รมวลผลส่งหักเ-<br>รุกเก็บ ธุรการ<br>พฤษภาคม 255<br>รำหวนคิน<br>3,000.00<br>456.44<br>5,000.00<br>1,000.00<br>1,550.00<br>1,278.03<br>4,000.00<br>1,000.00                         | 3<br>3<br>3<br>3<br>3<br>3<br>3<br>3<br>3<br>3<br>3<br>3<br>3<br>3                                        | <b>เงินกู้คงเหลือ</b><br>80,000.00<br>234,000.00                 | เงินปากคงเหลือ              | <b>จุ้นคงเหลือ</b><br>495,600.00<br>173,400.00<br>559,500.00<br>165,000.00 |               |
| <del>รหัสสมาชิร</del><br>00000202<br>00000243<br>00000593<br>00000764 | <b>2558003297</b><br>2558003297<br>2558003298<br>2558003299<br>2558003300   | <b>ลำดับ</b><br>1<br>2<br>3<br>1<br>1<br>2<br>3<br>1<br>2<br>3<br>1<br>2           | รับถ่าหุ้นปกติ<br>รับถ่าหุ้นปกติ<br>รับถ่าหุ้นปกติ<br>รับถ่าหุ้นปกติ<br>รับถ่าหุ้นปกติ<br>รับถ่าหุ้นปกติ<br>รับถ่าหุ้นปกติ                                      | ยอะเอียดการประ<br>หน่วยเรีย<br>ประจำงวด 25 ก<br>รายการ<br>มีขากเงินให้กู้สามัญ<br>มีขากเงินให้กู้สามัญ<br>มีขากเงินให้กู้สามัญ<br>มีขากเงินให้กู้สามัญ                | รมาลผลส่งหักเ-<br>มุรเกทีม ธุรการ<br>พฤษภาคม 255<br>รำแวนเงิน<br>3,000,00<br>456,44<br>5,000,00<br>1,000,00<br>1,500,00<br>1,278,03<br>4,000,00<br>1,000,00<br>5,533,64           | 344.376<br>58<br>58<br>58<br>111<br>132<br>122<br>111<br>132<br>122<br>111<br>132<br>122<br>111<br>132    | <b>เงินกู้คงเหรือ</b><br>80,000.00<br>234,000.00                 | เห็นฝากคงเหรือ              | <b>พุ้แคงเหรือ</b><br>495,600.00<br>173,400.00<br>559,500.00<br>165,000.00 |               |
| <b>รหัสสมาชิ</b><br>00000202<br>00000243<br>00000593<br>00000764      | <b>เอาทีไมเสร็จ</b><br>2558003297<br>2558003298<br>2558003299<br>2558003300 | <b>ລຳຄົນ</b><br>1<br>2<br>3<br>1<br>1<br>2<br>3<br>1<br>2<br>3<br>1<br>2<br>3      | ริบคำหุ้นปกติ<br>รับคำหุ้นปกติ<br>รับอ่างะคงเฉือก<br>รับคำหุ้นปกติ<br>รับคำหุ้นปกติ<br>รับอ่างะคงเฉือก<br>รับอ่างะคงเฉือก<br>รับอ่างะคงเฉือก<br>รับอ่างะคงเฉือก | ยละเอียดการประ<br>หน่วยเรีย<br>ประจำงวด 25 1<br>รายการ<br>อียรกเงินให้ถูดามัญ<br>หนึ่งในกู้ตามัญ<br>หนึ่งในกู้ตามัญ<br>หนึ่งในกู้ตามัญ<br>เห็นจินกู้ตามัญ             | รมวลผลส่งทักเ-<br>เราะเมิง<br>พฤษภาคม 255<br>รำนวนเงิน<br>3,000,00<br>456,44<br>5,000,00<br>1,000,00<br>1,500,00<br>1,278,03<br>4,000,00<br>1,000,00<br>5,533,64<br>5,900,00      | 58<br>58<br>58<br>111<br>132<br>122<br>111<br>132<br>122<br>111<br>132<br>122<br>111<br>132<br>122<br>111 | <b>เงินกุ้คงเหรือ</b><br>80,000.00<br>234,000.00<br>1.024,600.00 | เงินปากคงเหรือ              | <b>รุ้นคงเหลือ</b><br>495,600.00<br>173,400.00<br>559,500.00<br>165,000.00 |               |
| <b>รหัสสมาชิ</b><br>00000202<br>00000243<br>00000593<br>00000764      | 2558003298<br>2558003298<br>2558003299<br>2558003299<br>2558003300          | <b>ลำคับ</b><br>1<br>2<br>3<br>1<br>1<br>2<br>3<br>1<br>2<br>3<br>1<br>2<br>3<br>4 | รับค่าหุ้นปกติ<br>รับค่าหุ้นปกติ<br>รับอ่าระคงก็ลูก<br>รับค่าหุ้นปกติ<br>รับค่าหุ้นปกติ<br>รับอ่าระคงก็ลูก<br>รับอ่าระคงก็ลูก<br>รับอ่าระคงก็ลูก                | ยละเอียดการประ<br>หน่วยเรีย<br>ประจำงวด 25 1<br>รายการ<br>อียรกตันให้กู้สามัญ<br>เหน้สันกู้สามัญ<br>อียรกตันให้กู้สามัญ<br>มีบรกตันให้กู้สามัญ<br>อียรกตันให้กู้สามัญ | มาลผลส่งที่กเ-<br>มาเก็บ ธุรการ<br>พฤษภาคม 255<br>จำหวนเงิน<br>3,000.00<br>456.44<br>5,000.00<br>1,500.00<br>1,500.00<br>1,500.00<br>1,503.04<br>5,533.64<br>5,533.64<br>5,533.64 | 58<br>58<br>58<br>58<br>58<br>58<br>58<br>58<br>58<br>58<br>58<br>58<br>58<br>5                           | <b>เงินกู้คงเหรือ</b><br>80,000.00<br>234,000.00<br>1,024,600.00 | เงินปากคงเหลือ              | <b>รุ้นคงเหลือ</b><br>495,600.00<br>173,400.00<br>559,500.00<br>165,000.00 |               |